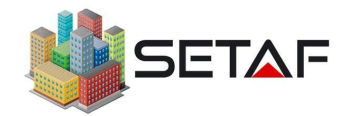

## DENEME SÜRÜMÜ TALEBİ

NOT: Deneme sürümü talebi, programı kullanacağınız bilgisayardan yapılmalıdır.

- 1. <u>www.setaf2018.com</u> internet sitesi "İndirmeler" sayfasından Setaf Kurulum dosyasını bilgisayarınıza indirin ve kurulumu tamamlayın.
- 2. "Başlat" menüsünden, "Akzel Mühendislik" dosyasına tıklayarak alt dosyaların görüntülenmesini sağlayın.

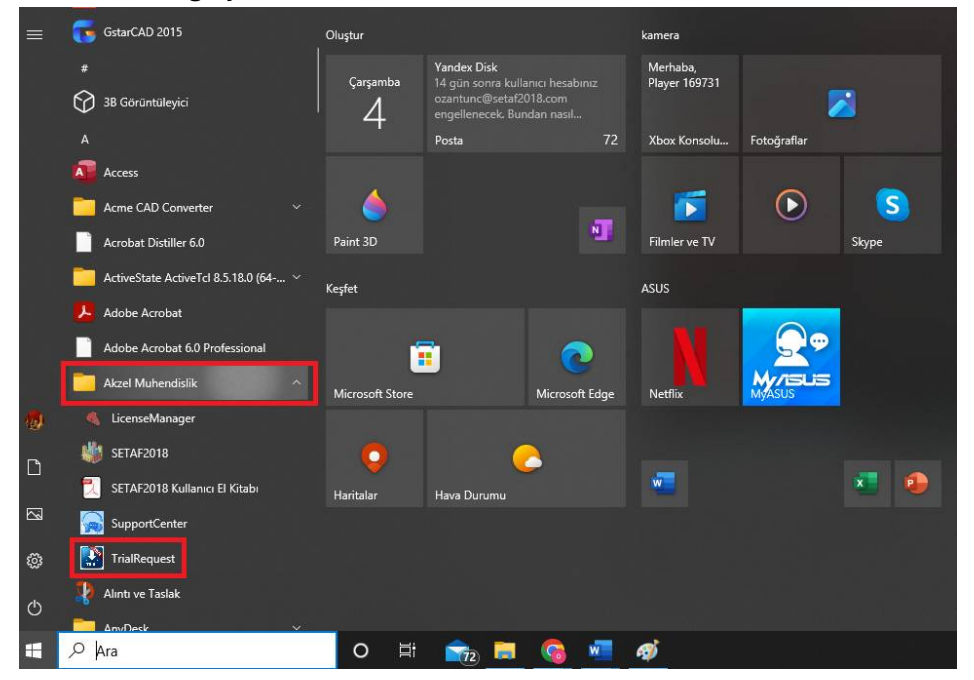

Açılan alt dosyalardan "TrialRequest" programını çalıştırın.

3. Açılan penceredeki bilgileri eksizsiz doldurun. Burada "Email Address" alanı mutlaka doğru girilmelidir. Tüm bilgilendirme ve aktivasyon e-postaları bu adrese gönderilecektir.

| Trial Request        | ×                                                |
|----------------------|--------------------------------------------------|
| Required Information | -                                                |
| Name:                |                                                  |
| _                    | Info: Please enter your e-mail address correctly |
| Email Address:       |                                                  |
| Phone:               |                                                  |
|                      |                                                  |
| Address:             |                                                  |
|                      |                                                  |
| Job Occupation:      |                                                  |
|                      |                                                  |
| Message:             |                                                  |
|                      |                                                  |
|                      | Send                                             |
|                      |                                                  |

"Send" butonuna basın. Doldurulan formun program yetkilisine ulaştığı mesajını ekranda mutlaka görün. Deneme sürümü talebiniz program teknik ekibine iletilecektir.

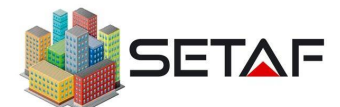

## DENEME SÜRÜMÜ TALEBİ AKTİVASYON İŞLEMİ

- 1. Deneme sürümü talebi işleminin tamamlanmasından sonra teknik ekibimiz tarafından aktivasyon şifrelerinin bulunduğu bir e-posta tarafınıza ulaştırılacaktır. Gelen e-posta da "User ID" ve "Activation Key" bilgileri mevcuttur.
- 2. "Başlat" menüsünden, "Akzel Mühendislik" dosyasını seçerek alt dosyaların görüntülenmesini sağlayın.

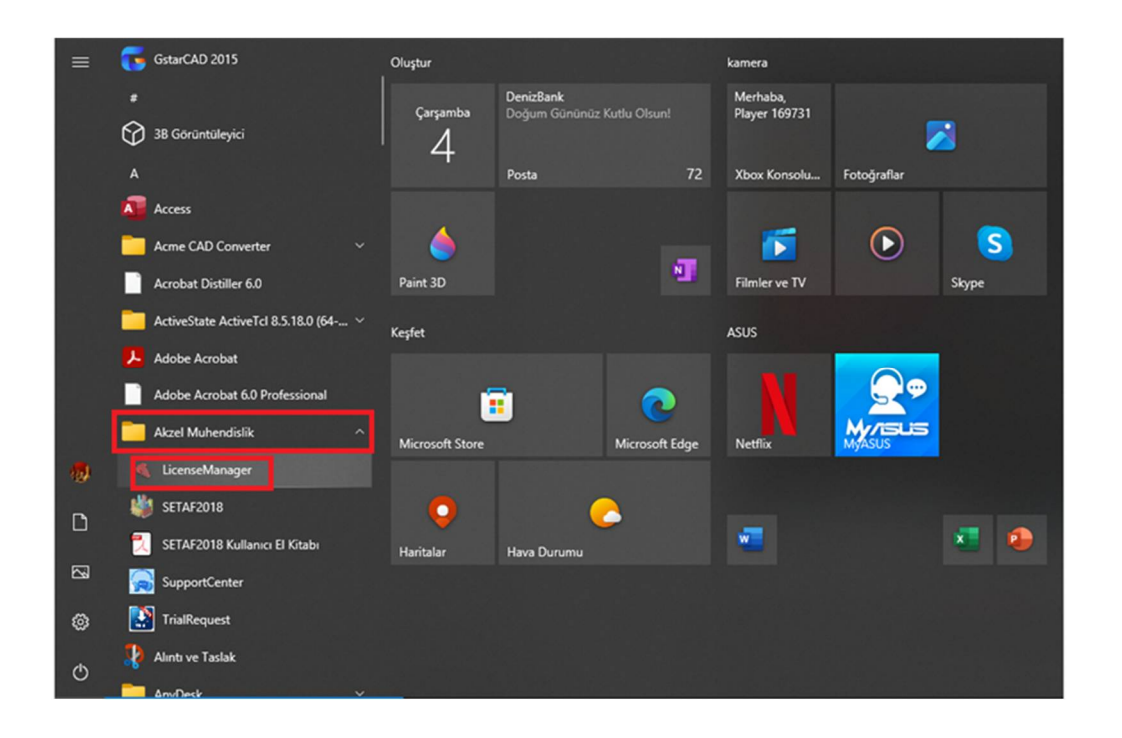

Açılan alt dosyalardan "License Manager" programını çalıştırın.

3. Açılan pencerede tarafınıza gelen e-postadaki "User ID" ve "Activation Key" bilgilerini ilgili alanlara kopyalayıp yapıştırın ve "Activate" butonuna basın.

| <ul> <li>Activate</li> </ul> |          | × |
|------------------------------|----------|---|
| Activation -                 |          |   |
| UserId:                      |          |   |
| Key 1:                       |          |   |
|                              | Activate |   |
|                              |          |   |

Aktivasyon işleminiz tamamlanmış olacaktır.